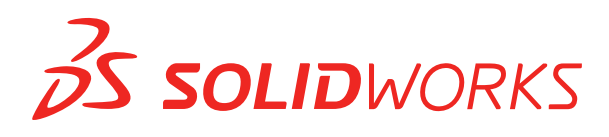

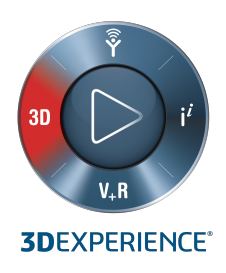

# **NOWE FUNKCJE** SOLIDWORKS PDM 2021

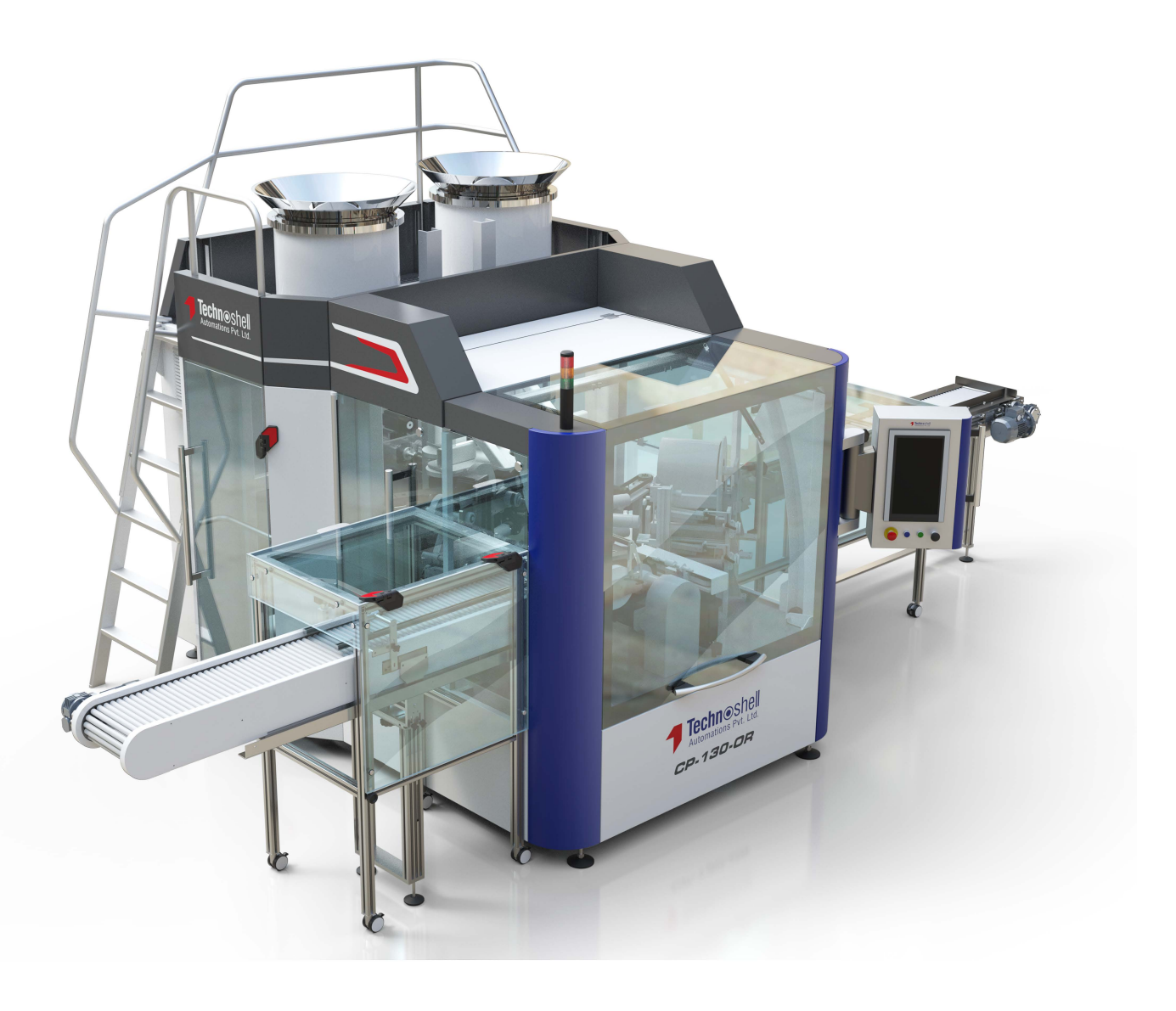

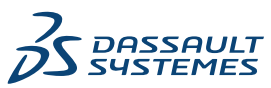

## Spis treści

| SOLIDWORKS PDM                                                             | 3  |
|----------------------------------------------------------------------------|----|
| Dostosowywanie kolumn                                                      | 4  |
| Konfigurowanie zestawów kolumn                                             | 5  |
| Obsługa odniesień listy elementów ciętych na obliczonej liście materiałów  | 7  |
| Udoskonalenia Eksploratora plików SOLIDWORKS PDM                           | 8  |
| Zmiany ikon dla stanów toku prac i przejść                                 | 9  |
| Widok Treehouse na karcie Gdzie używane                                    | 10 |
| Udoskonalenia wydajności SOLIDWORKS PDM                                    | 10 |
| Wyświetlanie wyprowadzonych odniesień części                               | 11 |
| Używanie opcji listy materiałów zdefiniowanych w oprogramowaniu SOLIDWORKS | 12 |

## SOLIDWORKS PDM

Tematy:

- Dostosowywanie kolumn
- Obsługa odniesień listy elementów ciętych na obliczonej liście materiałów
- Udoskonalenia Eksploratora plików SOLIDWORKS PDM
- Zmiany ikon dla stanów toku prac i przejść
- Widok Treehouse na karcie Gdzie używane
- Udoskonalenia wydajności SOLIDWORKS PDM
- Wyświetlanie wyprowadzonych odniesień części
- Używanie opcji listy materiałów zdefiniowanych w oprogramowaniu SOLIDWORKS

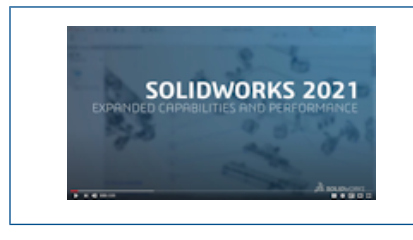

## Wideo: Nowe funkcje w SOLIDWORKS 2021 - SOLIDWORKS PDM

Program SOLIDWORKS<sup>®</sup> PDM jest oferowany w dwóch wersjach. SOLIDWORKS PDM Standard jest częścią pakietów SOLIDWORKS Professional i SOLIDWORKS Premium. Jest również dostępna niezależna licencja dla osób, które nie są użytkownikami SOLIDWORKS. Zapewnia standardowe funkcje zarządzania danymi dla niewielkiej liczby użytkowników.

SOLIDWORKS PDM Professional to w pełni funkcjonalne rozwiązanie do zarządzania danymi dla małej i dużej liczby użytkowników, które można zakupić jako oddzielny produkt.

### Dostosowywanie kolumn

| 🥵 Customizable Co              | lumns - New View      |          |               |                                   |                      |          | ?   |
|--------------------------------|-----------------------|----------|---------------|-----------------------------------|----------------------|----------|-----|
| Column set name: Ne            | w View                |          |               | Туре:                             | 🖺 File List          |          | ]   |
| Type File Name                 |                       | Warnings | _             |                                   | Configuration nam    | ne       | Qua |
| Sort Column<br><name> ~</name> | Tree Structure 🗸 🗸    |          |               |                                   |                      |          |     |
| Add                            | Delete                | Reset    |               |                                   |                      | T        | î   |
| Selected column<br>Variable:   | <warnings></warnings> |          | Configuration | ns:<br>variable ir                | all configurations   |          | ,   |
| Variable:<br>Column Name:      | <warnings></warnings> |          | Configuration | ns:<br>variable ir<br>variable ir | a all configurations | urations | 1   |

Oprogramowanie SOLIDWORKS PDM zapewnia elastyczność i kontrolę w zakresie zestawów kolumn. Można przypisać wiele zestawów kolumn do użytkowników lub grup w przypadku wszystkich typów zestawów kolumn. W Eksploratorze plików w oprogramowaniu SOLIDWORKS PDM można przeglądać listę plików w oparciu o przypisane zestawy kolumn.

 W narzędziu Administracja węzeł Kolumny zawiera typ zestawu kolumn, który obejmuje zestawy kolumn.

| ~ |   | Columns                              |
|---|---|--------------------------------------|
|   | ~ | 🗎 File Details Columns               |
|   |   | 몲 Contains                           |
|   |   | 뫕 Where Used                         |
|   | ~ | 🖺 File List Columns                  |
|   |   | 🎹 column set 2                       |
|   |   | 🎹 new column 1                       |
|   | ~ | File Operations Columns              |
|   |   | > 🜄 Change State                     |
|   |   | > 🛃 Check In                         |
|   |   | » 🌁 Check Out                        |
|   |   | > 🚯 Get                              |
|   |   | > 崎 Undo Check Out                   |
|   |   | <b>Q</b> Quick Search Result Columns |
|   |   | <b>Q</b> Search Result Columns       |

• W poniższej tabeli opisano typy zestawów kolumn, które można zdefiniować:

| Тур                 | Dostępny w                                                                                                    |
|---------------------|----------------------------------------------------------------------------------------------------|
| Szczegóły pliku     | <ul><li>Karta Zawiera</li><li>Karta Gdzie używane</li></ul>                                                                                                    |
| Operacje na plikach | <ul> <li>Okno dialogowe Zmień stan</li> <li>Okno dialogowe Zaewidencjonuj</li> <li>Okno dialogowe Wyewidencjonuj</li> <li>Okno dialogowe Pobierz</li> <li>Okno dialogowe Cofnij wyewidencjonowanie</li> </ul> |

W przypadku kolumn wyników wyszukiwania można przypisać wiele zestawów kolumn za pomocą karty wyszukiwania.

 Aby przeglądać i przełączać się pomiędzy zestawami kolumn w Eksploratorze plików oprogramowania SOLIDWORKS PDM, należy kliknąć prawym przyciskiem myszy nagłówek kolumny lub puste miejsce i wybrać opcję **Zestawy kolumn**. Można również zmienić kolejność, dostosować szerokość i sortować według kolumn w przypadku każdego zestawu kolumn.

Dostosowania w zakresie szerokości i pozycji kolumn wprowadzone przez użytkownika we wcześniejszych wersjach klienta SOLIDWORKS PDM nie będą dostępne w kliencie SOLIDWORKS PDM 2021.

Jeżeli użytkownik ma wymagane uprawnienia administracyjne, może dodawać i usuwać kolumny bezpośrednio w interfejsie użytkownika dotyczącym szczegółów pliku i operacji na plikach. Kliknąć prawym przyciskiem myszy dowolny nagłówek kolumny, wybrać opcję **Zestawy kolumn**, a następnie wybrać opcję **Moje kolumny**, aby określić zestaw jako aktywny zestaw kolumn. Następnie można użyć menu **Kolumny**, aby dodać lub usunąć kolumny.

Ten zestaw kolumn jest specyficzny dla nazwy logowania użytkownika i komputera klienta.

Użytkownik musi mieć następujące uprawnienia administracyjne, aby uzyskać dostęp do menu **Moje kolumny**:

- Może wyświetlać i modyfikować Moje kolumny w oknie Szczegóły pliku
- Może wyświetlać i modyfikować Moje kolumny w oknie dialogowym Operacje na plikach

#### Konfigurowanie zestawów kolumn

Okno dialogowe Kolumny dostosowywane zapewnia nowe funkcje, które pozwalają na konfigurowanie zestawów kolumn.

## Karta Kolumny

| Opcja                                              | Opis                                                                                       |
|----------------------------------------------------|--------------------------------------------------------------------------------------------|
| <b>Ť</b> i <b>Ł</b>                                | Opcje Przesuń do góry i Przesuń do dołu umożliwiają odpowiednie rozmieszczenie kolumn.     |
| Kolumna sortowania                                 | Definiuje domyślną kolumnę sortowania i kierunek sortowania<br>dla każdego zestawu kolumn. |
| Zresetuj                                           | Przywraca kolumny domyślne dla typu zestawu kolumn.                                        |
| Szukaj zmiennej na<br>danej liście<br>konfiguracij | Pozwala na wprowadzenie nazwy konfiguracji i dodanie jej do<br>listy konfiguracji.         |
| konfiguracji                                       | Dostępne tylko dla zestawu kolumn Lista plików.                                            |

## Karta Uprawnienia

| Орсја       | Opis                                                                |
|-------------|---------------------------------------------------------------------|
| Widok       | Przypisuje zestaw kolumn do użytkownika lub grupy.                  |
| Preferowany | Przypisuje zestaw kolumn jako preferowany do użytkowników lub grup. |

Uprawnienia użytkowników i grup można również przypisać do zestawów kolumn za pomocą okien dialogowych właściwości użytkownika i właściwości grupy.

- 1. W oknie dialogowym Właściwości kliknąć Kolumny.
- 2. Na stronie Kolumny wybrać **Typ**.

Pojawi się lista dostępnych zestawów kolumn.

3. Wybrać **Widok**, aby przypisać uprawnienie, a następnie **Preferowany**, aby ustawić dany widok jako preferowany zestaw kolumn.

Obsługa odniesień listy elementów ciętych na obliczonej liście materiałów

| Bill of Materials - BOM         |     |               |             |       |                |             |
|---------------------------------|-----|---------------|-------------|-------|----------------|-------------|
| Bill of materials name:         | BOM |               |             | Type: | 🔠 Bill of Mate | erials      |
| Include derived part references | 5   |               |             |       |                |             |
| ✓ Include cut list references   |     |               |             |       |                |             |
| Weldment Cut list               |     |               |             |       |                |             |
| O Weldment BOM                  |     |               |             |       |                |             |
| Preview:                        |     |               |             |       |                |             |
| File Name                       |     | Configuration | Part Number | Qty   | State          | Description |
|                                 |     |               |             |       |                |             |

Można skonfigurować obliczoną LM tak, aby uwzględniała odniesienia listy elementów ciętych, a następnie wyeksportować ją do pliku XML.

W narzędziu Administracja, w oknie dialogowym Lista materiałów wybrać opcję **Uwzględnij** odniesienia wyprowadzonych części. Odniesienia listy elementów ciętych można oprzeć na pozycji Lista elementów ciętych konstrukcji spawanej lub LM konstrukcji spawanej.

Jeżeli pozycja na liście elementów ciętych została zdefiniowana jako **Wyklucz z listy** elementów ciętych w programie SOLIDWORKS, nie jest ona wyświetlana na obliczonej LM.

## Udoskonalenia Eksploratora plików SOLIDWORKS PDM

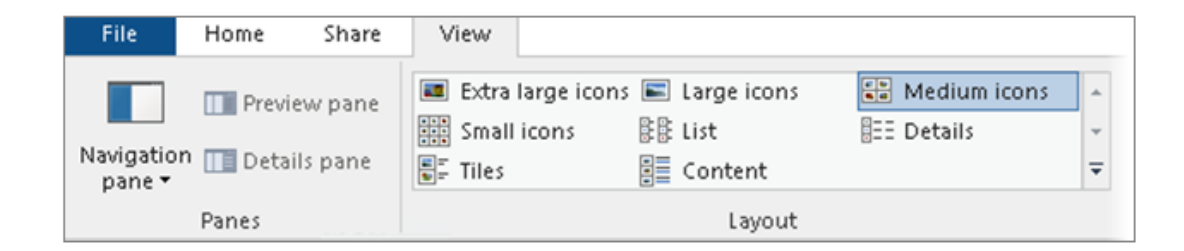

Możliwość sterowania wstążką Eksploratora plików Microsoft<sup>®</sup> Windows<sup>®</sup> jest również dostępne w Eksploratorze plików SOLIDWORKS PDM.

Obecnie w Eksploratorze plików SOLIDWORKS PDM obsługiwane są tylko polecenia widoku i kilka innych poleceń sterowania wstążką.

- W Eksploratorze plików oprogramowania SOLIDWORKS PDM można użyć paska narzędzi Szybki dostęp, aby łatwo uzyskać dostęp do często używanych poleceń. W narzędziu Administracja kliknąć prawym przyciskiem myszy użytkownika lub grupę i wybrać Ustawienia. W lewym okienku panelu okna dialogowego Ustawienia kliknąć pasek narzędzi Szybki dostęp i określić polecenia.
- Lista plików i lista wyników wyszukiwania obsługują wszystkie typy widoków Eksploratora plików systemu Windows z wyjątkiem zawartości.
- Ikony stanu przepływu pracy obok nazwy stanu w widoku listy plików ułatwiają identyfikację stanu pliku.
- Kliknąć , aby zmienić Język i wyświetlić Informacje o zainstalowanym produkcie SOLIDWORKS PDM.
- Użyć opcji **Wstecz** i **Dalej** z paska adresu i wrócić do poprzednio wybranego pliku.
- Użyć skrótów klawiaturowych dla często używanych poleceń:

| Akcja          | Skrót klawiaturowy |
|----------------|--------------------|
| Zaewidencjonuj | Ctrl + I           |
| Wyewidencjonuj | Ctrl + O           |

#### SOLIDWORKS PDM

| Akcja                        | Skrót klawiaturowy |
|------------------------------|--------------------|
| Cofnij<br>wyewidencjonowanie | Ctrl + U           |
| Zmień stan                   | Ctrl + T           |

## Zmiany ikon dla stanów toku prac i przejść

| Select Icon                                       |    |             |   |   |     | ?  | × |
|---------------------------------------------------|----|-------------|---|---|-----|----|---|
| All<br>Documents<br>Factory<br>Finance            |    |             |   |   | 8   | ١  | î |
| Operations<br>People<br>Purchase<br>Signs         |    |             | 8 |   | 6   | 0  | Γ |
| Tests<br>Tools<br>Transportation<br>Miscellaneous | l  | <b>&gt;</b> |   | X | 1   |    |   |
|                                                   | 10 | 13          |   |   | 122 | 13 |   |

SOLIDWORKS PDM ma nowe ikony dla stanów toku prac i przejść. Kolory i wygląd istniejących ikon zostały poprawione.

W narzędziu Administracja otworzyć tok prac, a w oknie dialogowym Właściwości stanu kliknąć **Zmień**. W oknie dialogowym Wybierz ikonę ikony są pogrupowane w kategorie, co ułatwia proces wyboru.

## Widok Treehouse na karcie Gdzie używane

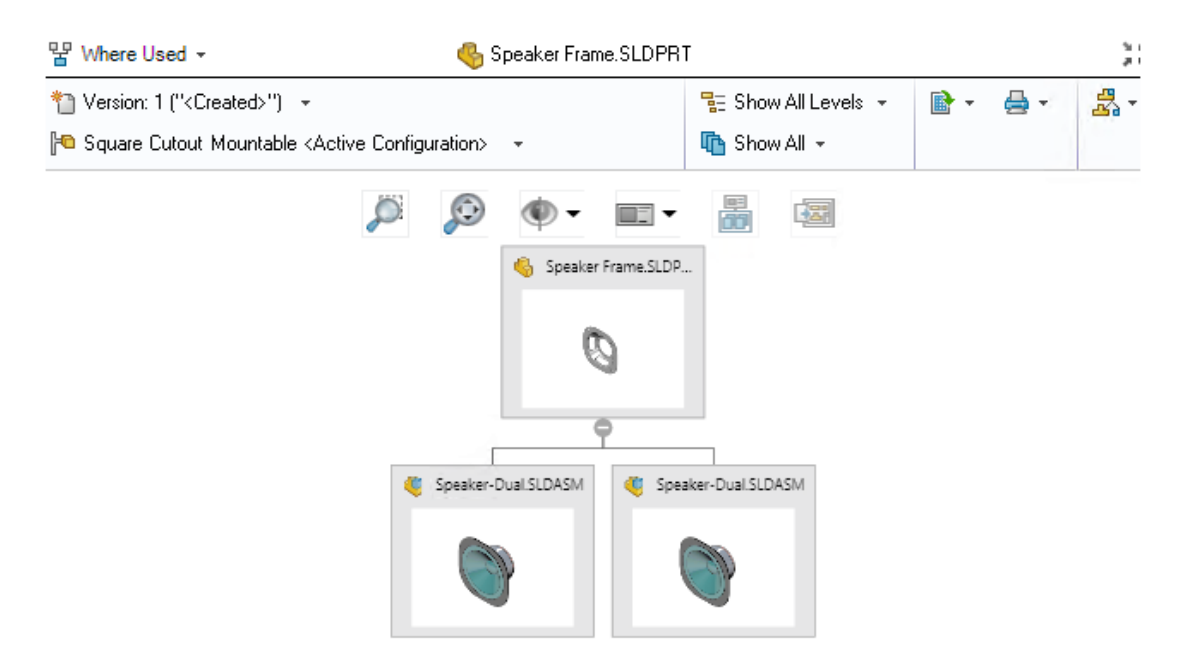

SOLIDWORKS PDM 2021 rozszerza widok Treehouse na karcie Zawartość do karty Gdzie używane. Pomaga to w wyświetlaniu wszystkich relacji nadrzędnych wybranego elementu podrzędnego w formacie hierarchicznym i graficznym.

Dostępne tylko w SOLIDWORKS PDM Professional.

### Udoskonalenia wydajności SOLIDWORKS PDM

W SOLIDWORKS PDM 2021 poprawiono wydajność operacji opartych na plikach i związanych z nimi toków prac.

#### • Dodaj pliki, Zaewidencjononuj i Zmień stan

Poprawa wydajności systemu pomaga w szybkim otwieraniu, dodawaniu, ewidencjonowaniu i zmianie stanu plików o dużej strukturze odniesienia. Operacja Dodaj pliki jest wykonywana od 1,5 do 3 razy szybciej. Operacje ewidencjonowania i zmiany stanu są wykonywane o około 25% szybciej.

Poziom poprawy może się różnić w zależności od liczby plików, przepustowości sieci i liczby rdzeni procesora.

Samo okno dialogowe Zaewidencjonuj wyświetla się znacznie szybciej (w sekundy, a nie w minuty) w przypadku bardzo dużych złożeń lub części o dużej liczbie konfiguracji.

#### • Zniszcz

Można szybciej niszczyć pliki lub foldery. Operacja jest o wiele szybsza w przypadku niszczenia dużej liczby plików.

#### • Inne operacje i przepływy pracy

Wydajność została znacznie zwiększona w zakresie następujących operacji:

- W przypadku folderów zawierających bardzo dużą liczbę plików:
  - Ewidencjonowanie i wyewidencjonowanie pliku
  - Dodawanie nowego pliku poprzez przeciąganie lub kopiowanie i wklejanie
  - Tworzenie nowego pliku z szablonu
- W przypadku złożeń z dużą liczbą komponentów na jednym poziomie podczas pracy w oprogramowaniu SOLIDWORKS:
  - Otwieranie plików
  - Zapisywanie plików
  - Przełączanie okien
- Edycja nazwy pliku docelowego w oknie dialogowym Kopiuj drzewo w środowisku o dużych opóźnieniach
- Użycie polecenia Kopiuj drzewo, gdy dodano ustawienie użytkownika w celu usunięcia wartości zmiennych

### Wyświetlanie wyprowadzonych odniesień części

| 🧭 Bill     | of Mater     | als - BOM                                                                 |                                                                                                    |                        |     |
|------------|--------------|---------------------------------------------------------------------------|----------------------------------------------------------------------------------------------------|------------------------|-----|
| Bill of ma | aterials na  | me:                                                                       | вом Тур                                                                                                    | e: 🔠 Bill of Materials |     |
| 🗹 Inclu    | ide derive   | d part references                                                         |                                                                                                    |                        |     |
| Inclu      | ide cut list | references                                                                |                                                                                                    |                        |     |
|            |              |                                                                           |                                                                                                    |                        |     |
|            | Options      |                                                                           |                                                                                                    |                        | ? × |
|            | Server       | View Setting                                                              |                                                                                                    |                        |     |
|            |              | row buttons ju<br>splay instances<br>splay instances<br>splay top level o | np to next file in the tree (not the next row)<br>of parts<br>of assemblies<br>lerived part references in assemblies and drawings | ]                      |     |

Obsługa wyprowadzonych odniesień części została udoskonalona, dzięki czemu można je przeglądać na kartach widoku plików i dodatku SOLIDWORKS PDM.

• Obliczona LM

Można skonfigurować obliczoną LM, aby uwzględnić odniesienia wyprowadzonych części. W narzędziu Administracja otworzyć okno dialogowe Lista materiałów i wybrać **Uwzględnij odniesienia wyprowadzonych części**.

• Karty Zawiera i Gdzie używane

Odniesienia wyprowadzonych części można przeglądać na kartach Zawiera i Gdzie używane niezależnie od wybranej konfiguracji. Poprzednio odniesienia wyprowadzonych

części były wyświetlane tylko wtedy, gdy wybrano opcję **Nie pokazuj konfiguracji** dla konfiguracji.

Dodatek do SOLIDWORKS PDM

W programie SOLIDWORKS kliknąć **Narzędzia** > **SOLIDWORKS PDM** > **Opcje**. Na karcie Ustawienie widoku wybrać opcję **Wyświetl wyprowadzone odniesienia części najwyższego poziomu w złożeniach i rysunkach**. Można przeglądać odniesienia wyprowadzonych części najwyższego poziomu w strukturze odniesienia dla złożeń i rysunków.

Można również przeglądać odniesienia wyprowadzonych części w 3D Interconnect w strukturze odniesienia pliku części nadrzędnej.

Używanie opcji listy materiałów zdefiniowanych w oprogramowaniu SOLIDWORKS

| Bill of Materials Options<br>Part number displayed wh<br>bill of materials:            | en used in a                                              |                                    |         |   |
|----------------------------------------------------------------------------------------|-----------------------------------------------------------|------------------------------------|---------|---|
| speaker.sldasm                                                                         |                                                           |                                    |         |   |
| Document Name                                                                          | ~                                                         |                                    |         |   |
| Child component display<br>when used as a<br>subassembly:<br>O Show<br>Hide<br>Promote | Bill of Materials<br>Part number dis<br>bill of materials | S Options<br>Splayed when use<br>S | ed in a | ^ |
|                                                                                        | Link to Parent                                            | Configuration                      | ~       | 1 |
|                                                                                        | Advanced Optio                                            | ons                                | `       | ~ |

Oprogramowanie SOLIDWORKS PDM używa ustawień wyświetlania komponentu listy materiałów, które są określone w programie SOLIDWORKS.

W oprogramowaniu SOLIDWORKS, w menedżerze właściwości PropertyManager Właściwości konfiguracji, parametry określone w opcjach listy materiałów są również obsługiwane w obliczonych LM w programie SOLIDWORKS PDM.

 W SOLIDWORKS opcja Promuj dla ustawienia Wyświetlanie komponentu potomka, gdy używany w podzespole rozkłada podzespoły na LM i wyświetla komponenty podrzędne. Obliczone LM zachowują się tak w przypadku odniesień podzespołów, które są przeznaczone do promowania.

Opcja ta ma zastosowanie tylko do obliczonych LM. Złożenie jest uwzględnione jako odniesienie na kartach Zawiera i Gdzie używane.

 W SOLIDWORKS opcja Połącz z konfiguracją rodzica dla ustawienia Numer części wyświetlony, kiedy używany w liście materiałów ustawia konfigurację tak, aby używała tego samego numeru części co konfiguracja nadrzędna. W przypadku zdefiniowania tej opcji obliczona LM wykorzystuje numer części konfiguracji rodzica.

Opcja ta jest dostępna tylko dla konfiguracji wyprowadzonych.

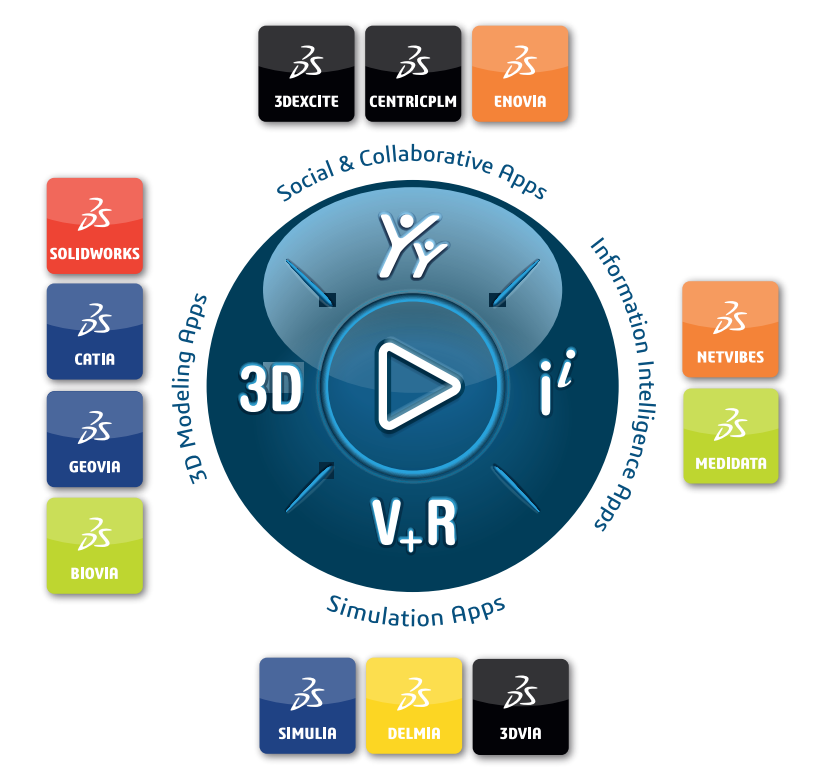

## Our **3D**EXPERIENCE® platform powers our brand applications, serving 11 industries, and provides a rich portfolio of industry solution experiences.

Dassault Systèmes, the **3DEXPERIENCE** Company, is a catalyst for human progress. We provide business and people with collaborative virtual environments to imagine sustainable innovations. By creating 'virtual experience twins' of the real world with our **3DEXPERIENCE** platform and applications, our customers push the boundaries of innovation, learning and production.

Dassault Systèmes' 20,000 employees are bringing value to more than 270,000 customers of all sizes, in all industries, in more than 140 countries. For more information, visit **www.3ds.com**.

Europe/Middle East/Africa Dassault Systèmes 10, rue Marcel Dassault CS 40501 78946 Vélizy-Villacoublay Cedex France Asia-Pacific Dassault Systèmes K.K. ThinkPark Tower 2-1-1 Osaki, Shinagawa-ku, Tokyo 141-6020 Japan Americas Dassault Systèmes 175 Wyman Street Waltham, Massachusetts 02451-1223 USA

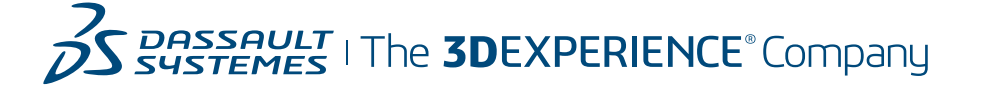